# PAS IP/OP/Pathology Results Enquiry Menu

After logging into CORE select the **PAS IP/OP/Pathology Results Enquiry** option and the Enquiry menu will appear.

| 1<br>2<br>3<br>4<br>5<br>6<br>7<br>8<br>9<br>10<br>11<br>2 | RI<br>HIPS<br>HIWD<br>HISM<br>HOPS<br>HOAH<br>HOCA<br>HOCA<br>PENQ<br>MPUSER<br>HIPM | RI Patient Details<br>Inpatient Search<br>Display Patients on Ward<br>Inpatient Stay Movements<br>Outpatient Search<br>Outpatient Appointment History<br>Clinic Workload Print<br>Clinic Enquiry<br>Clinic Enquiry<br>Clinic Attendance List<br>Pathology Enquiry<br>PAS USER UTILITIES<br>Past Inpatient Movements |  |  |  |  |  |  |
|------------------------------------------------------------|--------------------------------------------------------------------------------------|----------------------------------------------------------------------------------------------------|--|--|--|--|--|--|
| C                                                          | C                                                                                    | Current Organisation: TR                                                                                                    |  |  |  |  |  |  |
| Patient Search                                             |                                                                                      |                                                                                                    |  |  |  |  |  |  |

Patient Search

This option will display outstanding and recent past outpatient appointments.

Enter the patient hospital CR number or search using the patient details. The patient's name will appear on the next screen. Check this is the correct patient.

At the bottom of the screen the following command prompts are displayed;

# **Outpatient Appointment History screen commands:**

#### A P P

Appointments **APP**ointments

## HA

display Hospital Attendances

### LE

Letters LEtters

### LA

Labels LAbels

#### 0

Other Other

To view the patients appointments enter **A P P** and press return. The Appointments screen will open and recent past appointments and outstanding appointments will be displayed.

| HOPS                                                             | APPOINT                                      | MENTS                                                                             | v3 Train CL               |                          |                                      |  |  |  |
|------------------------------------------------------------------|----------------------------------------------|-----------------------------------------------------------------------------------|---------------------------|--------------------------|--------------------------------------|--|--|--|
| MUSGRAVE, ERNEST<br>C.R. Number : C005927                        |                                              |                                                                                   |                           |                          |                                      |  |  |  |
| 1 17-DEC-2007<br>2 30-JAN-2008<br>3 14-JAN-2008<br>4 25-FEB-2008 | STOAJ/1T<br>REGMW/6C<br>SLAAL/1T<br>STOAJ/CI | r g mo am ophthali<br>r g we pm orthopa<br>r g mo am cardio<br>r g mo am ophthali | Mology<br>Aedic<br>Mology | Att<br>Att<br>DNA<br>Att | A.Repts<br>IP W/L<br>Apptmnt<br>Open |  |  |  |
| Outstanding Appointments                                         |                                              |                                                                                   |                           |                          |                                      |  |  |  |
| 5 07-MAY-2008<br>6 03-APR-2008                                   | REGMW/6T<br>JOHRT/8T                         | R G WE PM REGAN<br>R G TH PM CARDIOLO                                             | F/U<br>DGY New            | 1230<br>1400             |                                      |  |  |  |
| eXit/Other Appts/create Tracer/List Tracers/DisplaY appt [ ]     |                                              |                                                                                   |                           |                          |                                      |  |  |  |

The top and bottom half of the screen will only display 5 appointments, therefore to view more appointments type **O A** for Other Appts and press the return key and if there are more appointments these will be displayed.

Online URL: <u>https://elearning.cornwall.nhs.uk/site/kb/article.php?id=91</u>